## How to complete a paper UMDAP Financial Assessment for UMDAP clients.

THERE SHOULD ONLY BE ONE CURRENT UMDAP FINANCIAL ASSESSMENT IN THE SYSTEM. THIS WILL BE SHARED BY BOTH MH & DAS PROGRAMS.

AA completes the paper cost agreement identifying the client's funding source and explains what happens if the client loses their Medi-Cal coverage.

If a client needs an UMDAP....

Service Providers are responsible for completing this five-page cost agreement doc from SmartCare, the AA will enter, and HIT will verify.

For clients with Medicare Only, Private Insurance, or no insurance/funding source, an UMDAP will be set by the service provider. The service provider will need to complete the UMDAP Financial Assessment (on paper) & set the UMDAP. Once completed, the service provider will give to the clinic AA to enter in to SmartCare.

## Start by ascertaining if a current UMDAP is already in the system.

With the client open, search Client Fee. Select Client Fee (Client).

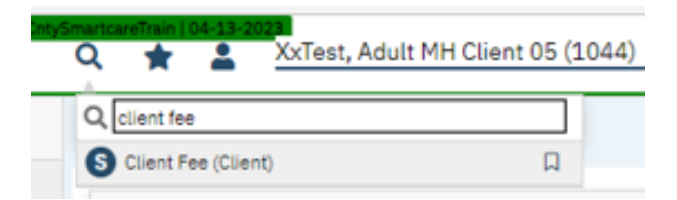

Set the begin date to go back one full year and click apply filter. (Leave all other fields set as All.)

| ( | ۵ \star 🕯                         | XxTest, A  | Adult MH C | lient 05 (1044)                     | 000    | <u>+ ×</u>             |                        | 🖆 🗳 'D ?     | Kimberly Seaman 🕶 | ወ |
|---|-----------------------------------|------------|------------|-------------------------------------|--------|------------------------|------------------------|--------------|-------------------|---|
| C | Client Fee (                      | (0)        |            |                                     |        |                        |                        |              | Ө☆★☆□             | ? |
|   | All Locations<br>All Client Fee T | Types      | *<br>*     | All Programs Begin Date: 05/01/2022 | *      | All Staff<br>End Date: | <b>~</b><br>≅ <b>*</b> | Apply Filter |                   |   |
|   | Template Id                       | Begin Date | End Date   | % of Standard Rate                  | Amount | Self Pay               | Client Fee Types       | Location(s)  | Program(s) P      |   |
|   |                                   |            |            |                                     |        | No                     | data to display        |              |                   |   |

If nothing is shown in this field, you may proceed with entering a new UMDAP Financial Assessment. Note: if there is a current UMDAP in place, the annual start and end dates, along with the UMDAP amount, will display here. If the start and end dates are within the current time client is starting services with us, you do not need to obtain a new UMDAP Financial Assessment.

| Locations<br>I Client Fee Types | ~<br>~   | All Programs<br>Begin Date: 05/01/20 | <b>∨</b> | All Staff | <b>~</b>           | Apply Filter |            |   |
|---------------------------------|----------|--------------------------------------|----------|-----------|--------------------|--------------|------------|---|
| piate Id Begin Date             | End Date | % of Standard Rate                   | Amount   | Self Pay  | Client Fee Types   | Location(s)  | Program(s) | P |
|                                 |          |                                      |          |           | No data to display |              |            |   |

THERE SHOULD ONLY BE ONE UMDAP FINANCIAL ASSESSMENT IN SMARTCARE PER ANNUAL PERIOD.

## **Complete a paper UMDAP Financial Assessment**

1. On the Responsible Party page, complete the outlined sections. If the client is the responsible party, select the radial button next to yes. Answer if client is Medi-Cal eligible.

- a. If the client is not the financially responsible person, put in the name of the financially responsible person. Answer if client is Medi-Cal eligible.
- b. You may complete the other sections on this page, but it is not required.

| MDAP Financial Assessment                       |                                                                 | e <sup>°</sup> : 🖻 ( | 9 GOTO 🛓 🧞 🛅 🖨 🗅 🖪 Save |
|-------------------------------------------------|-----------------------------------------------------------------|----------------------|-------------------------|
| Effective 05/22/2023 🗮 Status New               | Author So Co, Test Front Office 🗸 05/                           | 10/2023              | Sign 🙆 <                |
| Responsible Party Third Party Information Finan | ncial Liability UMDAP Liability Determination Other Information | <u>n</u>             |                         |
| Responsible Party Information                   |                                                                 |                      | A                       |
| Client is Responsible Party OYes No             | Medi-Cal Eligible OYes N                                        | ۹٥                   |                         |
| Name Search Contact                             | Relationship to Client                                          | ~                    |                         |
| Date of Birth                                   | Marital Status                                                  | ~                    |                         |
| Address                                         | Telephone Number                                                |                      |                         |
| Home 🔽                                          |                                                                 |                      |                         |
| _                                               | Home                                                            |                      |                         |
|                                                 | Business                                                        |                      |                         |
| Billing                                         | Home 2                                                          |                      |                         |
| Details                                         | Business 2                                                      |                      |                         |
|                                                 |                                                                 |                      |                         |
| Veteran O Yes O No                              | Social Security Number                                          | Modify               |                         |
| mployer                                         | Position                                                        |                      |                         |
| Employer's Address                              | Employer Telephone Number                                       |                      |                         |

2. On the next page (Third Party Information) indicate the insurance information.

a. Check yes for Assignment/Release of Information obtained.

| Q 🚖 🚨 Tester, Happy (1018) i i î 🖿 🗒 🗄                        | + x                                            | 🖆 🗳 🧐 ? Test Front Office So Co 🕶 😃 |
|---------------------------------------------------------------|------------------------------------------------|-------------------------------------|
| UMDAP Financial Assessment                                    |                                                | 🗳 🗄 🖻 🕒 Goto 🚢 🎝 🛅 🖶 🗅 🖬 Savo 🗙     |
| Effective 05/22/2023                                          | Author So Co, Test Front Office 🗸 05/10/2023   | C O Sign O C +                      |
| Responsible Party Third Party Information Financial Liability | MDAP Liability Determination Other Information |                                     |
| Third Party Information                                       |                                                |                                     |
| Insurance                                                     | Insurance ID                                   |                                     |
| Medicare Policy ID Number                                     | Medi-Cal CIN                                   |                                     |
| Address                                                       | Assignment/Release of information Yes (        | ○ No                                |
| Home 🔽                                                        |                                                |                                     |
| Billing                                                       |                                                |                                     |
| Details                                                       |                                                |                                     |
|                                                               |                                                |                                     |

3. On the Financial Liability page, enter the annual period start date (first day of the month in which they are beginning services) and end date.

a. Enter responsible person/client income amount. Enter income amounts for spouse and any other income client may have. Enter number of dependents on income.

| 1DAP Financial Asse                                                                                                 | ssment                                            |                     |                            |                |          | Ē | : 🖻 |
|----------------------------------------------------------------------------------------------------|---------------------------------------------------|---------------------|----------------------------|----------------|----------|---|-----|
| Effective 05/30/2023                                                                                                | Status Ne                                         | 8W                  | Author Seaman, Kimberly 🗸  |                |          |   | 00  |
| Responsible Party Third Par                                                                                         | ty Information                                    | Financial Liability | UMDAP Liability Determinat | ion Other Info | ormation |   |     |
| Annual Period                                                                                                    |                                                   |                     |                            |                |          |   |     |
|                                                                                                    | us Decised Start Data 05/05/2022                  |                     |                            |                |          |   |     |
| Annual Period Start Date 05                                                                                         | /01/2023 🛗 🗸                                      | Annual Perio        | iod End Date 04/30/2024    |                |          |   |     |
| Annual Period Start Date 05,                                                                                        | /01/2023 🛗 🗸                                      | Annual Perio        | iod End Date 04/30/2024    |                |          |   |     |
| Annual Period Start Date 05                                                                                         | /01/2023 📋 🕶                                      | Annual Perio        | iod End Date 04/30/2024    |                |          |   |     |
| Annual Period Start Date 05<br>Income<br>Responsible person                                                         | \$ 1200                                           | Annual Perio        | iod End Date 04/30/2024    |                |          |   |     |
| Annual Period Start Date 05<br>Income<br>Responsible person<br>Spouse                                               | (01/2023                                          | Annual Perio        | iod End Date 04/30/2024    |                |          |   |     |
| Annual Period Start Date 05<br>Income<br>Responsible person<br>Spouse<br>Other                                      | \$ 1200<br>\$ 0<br>\$ 0                           | Annual Perio        | iod End Date 04/30/2024    |                |          |   |     |
| Annual Period Start Date 05<br>Income<br>Responsible person<br>Spouse<br>Dther<br>Total gross monthly family income | \$ 1200<br>\$ 0<br>\$ 12000<br>\$ 0<br>\$ 1200.00 | Annual Perio        | iod End Date 04/30/2024    |                |          |   |     |

4. On the UMDAP Liability Determination page, ask client for amounts and enter in all fields in the Liquid Assets section and the Allowable Expenses section.

- a. Calculate the Annual Liability amount. If you need to adjust this amount, enter the adjusted amount into the Adjusted Annual Liability field.
- b. Indicate the monthly amount client can pay in the Agreed upon payment plan to satisfy the above liability field.

| Effective 05/30/2023                                                                                                    | Status New                                                                                                    | Author Seaman, Kimberly                                                                                                    | ~                                         | 00                                               |
|----------------------------------------------------------------------------------------------------|----------------------------------------------------------------------------------------------------|----------------------------------------------------------------------------------------------------|-------------------------------------------|--------------------------------------------------|
| Responsible Party Third Par                                                                                                    | ty Information Financial Liability                                                                                                    | UMDAP Liability Determination Other Info                                                                                                    | ormation                                  |                                                  |
| Liquid Assets                                                                                                    |                                                                                                    |                                                                                                    |                                           |                                                  |
| Savings                                                                                                    | \$ 50                                                                                                    |                                                                                                    |                                           |                                                  |
| RA, CD, Market Value of Stocks,<br>Bonds and Mutual Funds                                                                                                    | S 0                                                                                                    |                                                                                                    |                                           |                                                  |
| Checking Accounts                                                                                                    | \$ 1000                                                                                                    |                                                                                                    |                                           |                                                  |
| otal of liquid assets                                                                                                    | \$ 1050.00                                                                                                    |                                                                                                    |                                           |                                                  |
| ess Asset Allowance                                                                                                    | \$ 1500                                                                                                    |                                                                                                    |                                           |                                                  |
| otal net liquid assets                                                                                                    | \$ 0.00                                                                                                    |                                                                                                    |                                           |                                                  |
| fonthly Asset Valuation                                                                                                    | \$ 0.00                                                                                                    |                                                                                                    |                                           |                                                  |
| djusted gross monthly income                                                                                                    | \$ 1200                                                                                                    |                                                                                                    |                                           |                                                  |
| wable Expenses                                                                                                    | \$ 1200                                                                                                    |                                                                                                    |                                           | 0.00                                             |
| djusted gross monthly income s<br>wable Expenses                                                                                                    | \$ 1200                                                                                                    | Monthly child care (necessary for e                                                                                                    | employment)                               | \$ 250                                           |
| djusted gross monthly income s<br>wable Expenses<br>ordered obligations paid mont<br>hly dependent support payment                                                                                                    | the system of 2% of gross income                                                                                                    | Monthly child care (necessary for e<br>Monthly medical expense payment                                                                                                    | employment)<br>ts                         | \$ 250<br>\$ 50<br>\$ 26.00                      |
| idjusted gross monthly income 3<br>wable Expenses<br>t ordered obligations paid mont<br>hly dependent support payment<br>thly medical expense payments                                                                                                    | thy \$ 0<br>the \$ 0<br>the \$ 0<br>the second of the second of the | Monthly child care (necessary for e<br>Monthly medical expense payment<br>ot Social Security - Allowance made in payment                                                      | employment)<br>ts<br>t schedule)          | \$ 250<br>\$ 50<br>\$ 26.00<br>\$ 0              |
| Adjusted gross monthly income s<br>wable Expenses<br>t ordered obligations paid mont<br>hly dependent support payments<br>thly medical expense payments<br>thly mandated deductions from<br>I allowable expenses                                                                                                    | thy \$0<br>the \$0<br>the solution of the solution of   | Monthly child care (necessary for e<br>Monthly medical expense payment<br>of Social Security - Allowance made in payment                                                      | employment)<br>ts<br>t schedule)          | \$ 250<br>\$ 50<br>\$ 26.00<br>\$ 0<br>\$ 276.00 |
| Adjusted gross monthly income 3<br>bowable Expenses<br>t ordered obligations paid mont<br>thly dependent support payment<br>thly medical expense payments<br>thly mandated deductions from<br>I allowable expenses                                                                                                    | \$ 1200<br>hty \$ 0<br>its \$ 0<br>in excess of 2% of gross income<br>gross income for retirement plans (n                                                                                                    | Monthly child care (necessary for e<br>Monthly medical expense payment<br>of Social Security - Allowance made in payment                                                      | employment)<br>ts<br>t schedule)          | \$ 250<br>\$ 50<br>\$ 26.00<br>\$ 0<br>\$ 276.00 |
| adjusted gross monthly income some betterning and the second second seco | thy \$0<br>the \$0<br>the second second secon  | Monthly child care (necessary for e<br>Monthly medical expense payment<br>of Social Security - Allowance made in payment                                                      | employment)<br>ts<br>t schedule)          | \$ 250<br>\$ 50<br>\$ 26.00<br>\$ 0<br>\$ 276.00 |
| djusted gross monthly income s<br>wable Expenses<br>ordered obligations paid mont<br>hly dependent support paymen<br>hly medical expense payments<br>hly mandated deductions from<br>allowable expenses<br>usted Monthly Income<br>ited gross monthly income mini                                                                                                    |                                                                                                    | Monthly child care (necessary for e<br>Monthly medical expense payment<br>of Social Security - Allowance made in payment                                                      | employment)<br>ts<br>t schedule)          | \$ 250<br>\$ 50<br>\$ 26.00<br>\$ 0<br>\$ 276.00 |
| Adjusted gross monthly income source of the second second  |                                                                                                    | Monthly child care (necessary for e<br>Monthly medical expense payment<br>of Social Security - Allowance made in payment                                                      | employment)<br>ts<br>t schedule)          | \$ 250<br>\$ 50<br>\$ 26.00<br>\$ 0<br>\$ 276.00 |
| Adjusted gross monthly income 3 owable Expenses t ordered obligations paid mont thly dependent support payment thly mandated deductions from I allowable expenses justed Monthly Income sted gross monthly income mini DAP Liability Determinal pail Liability \$                                                                                                    | tion                                                                                                    | Monthly child care (necessary for e<br>Monthly medical expense payment<br>of Social Security - Allowance made in payment<br>4.00<br>Adjusted Annual Liability (if applicable) | employment)<br>ts<br>t schedule)<br>\$ 50 | \$ 250<br>\$ 50<br>\$ 26.00<br>\$ 0<br>\$ 276.00 |

5. On the Other Information page, enter in the name of the person you obtained the financial information from (if other than the client).

a. If you adjusted the annual liability amount, enter your name in the adjusted by field, enter the reason for the adjustment in the adjusted reason field, add your name to the approved by field

and select the approval date. (If you did not adjust the annual liability amount, leave these fields blank.)

- b. Select the yes radial button next to an explanation of the UMDAP liability was provided.
- c. Sign the form. Obtain client's signature. Give the paper form to clinic AA to enter in to SmartCare.

| Effective 05/30/2023  | Status In Progress                                   | Author Seaman, Kimbe          | erty 🗸                      | 00       | Sign 🗿 🚅 |
|-----------------------|------------------------------------------------------|-------------------------------|-----------------------------|----------|----------|
| Responsible Party     | Third Party Information Financial Liability I        | JMDAP Liability Determination | Other Information           |          |          |
| Other Information     | 1                                                    |                               |                             |          |          |
| Provider of Financial | Information (if other than patient or responsible pe | rson)                         |                             |          |          |
| Name                  |                                                      | Adjusted by                   | Seaman, Kimberly            |          |          |
| Approved by           | Seaman, Kimberly                                     | Adjusted Reason               | Therapeutic Exemption       | ~        |          |
| Approval Date         | 05/30/2023 🛗 🕶                                       | An explanation of the U       | MDAP liability was provided | Yes 🔿 No |          |
| Address               |                                                      |                               |                             |          |          |
| Home 🔽                | 2000<br>                                             |                               |                             |          |          |
|                       |                                                      |                               |                             |          |          |
|                       |                                                      |                               |                             |          |          |
| Billing               |                                                      |                               |                             |          |          |